## 熊本市電子申請サービス 「利用者登録」について

「熊本市電子申請サービス」のトップページから「利用者登録」をクリックする。

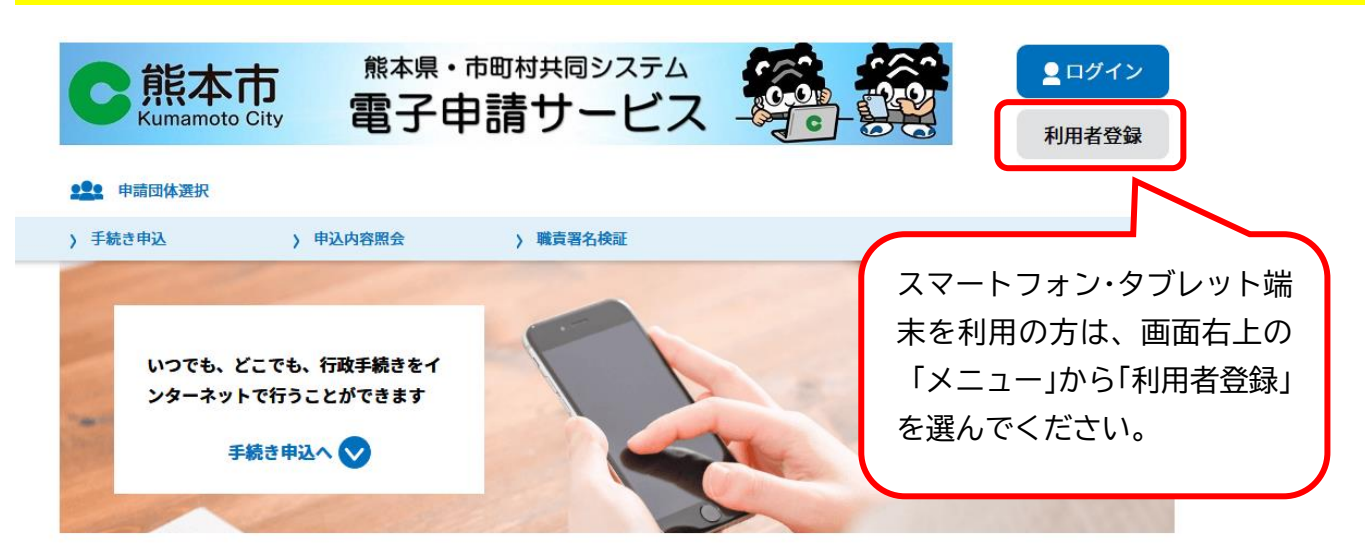

手続き申込

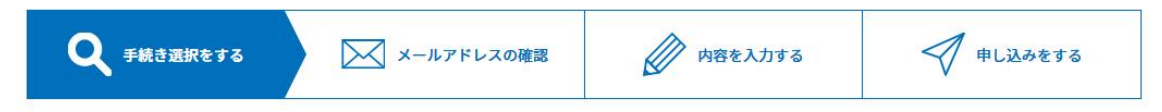

## 2 「同意する」を選び、「利用者 ID(メールアドレス)」を入力する。

※ (確認用)に同じメールアドレスを入力します。

1

※ このあと、入力したメールアドレスに、パスワード設定の URL が送られてきます。

| メールアドレス入力                               |
|-----------------------------------------|
| 利用者区分を選択してください。必須                       |
| ○ 個人                                    |
| ○ 法人                                    |
| ○ 代理人                                   |
| 利用者ID(メールアドレス)を入力してください <mark>必須</mark> |
|                                         |
| 利用者ID(確認用)を入力してください 必須                  |
|                                         |
| <b>登録する</b> >                           |

## 3 受信したメールにある URL をクリックする。

熊本市 熊本県・市町村共同システム 電子申請サービス

利用者登録画面への URL をお届けします。

◆パソコン、スマートフォンはこちらから

https://apply.e-tumo.jp/city-kumamoto-u/profile/inputUser\_initDisplay?userId=

<u>&t=</u> &code=0&id=

## 4 「パスワード」「氏名」「郵便番号」「住所」「電話番号」などを入力する。

※ 「利用者 ID」と「パスワード」はログインの際に必要になるので、必ず控えてください。

利用者登録

| 登録された個人情報は、本電子申込に係る事務以外には利用致しません。                          |
|------------------------------------------------------------|
| 利用者区分                                                      |
| 個人                                                         |
| 利用者ID                                                      |
|                                                            |
| パスワードを入力してください 必須                                          |
| パスワードは6~20文字、2種類以上の文字で入力してください。<br>使用可能文字は、英大文字、英小文字、数字です。 |
| パスワード(確認用)を入力してください 必須                                     |
| 同じものをもう一度入力してください。                                         |
| 氏名(フリガナ)を入力してください 必須                                       |
| 氏 (フリガナ): 名 (フリガナ):                                        |

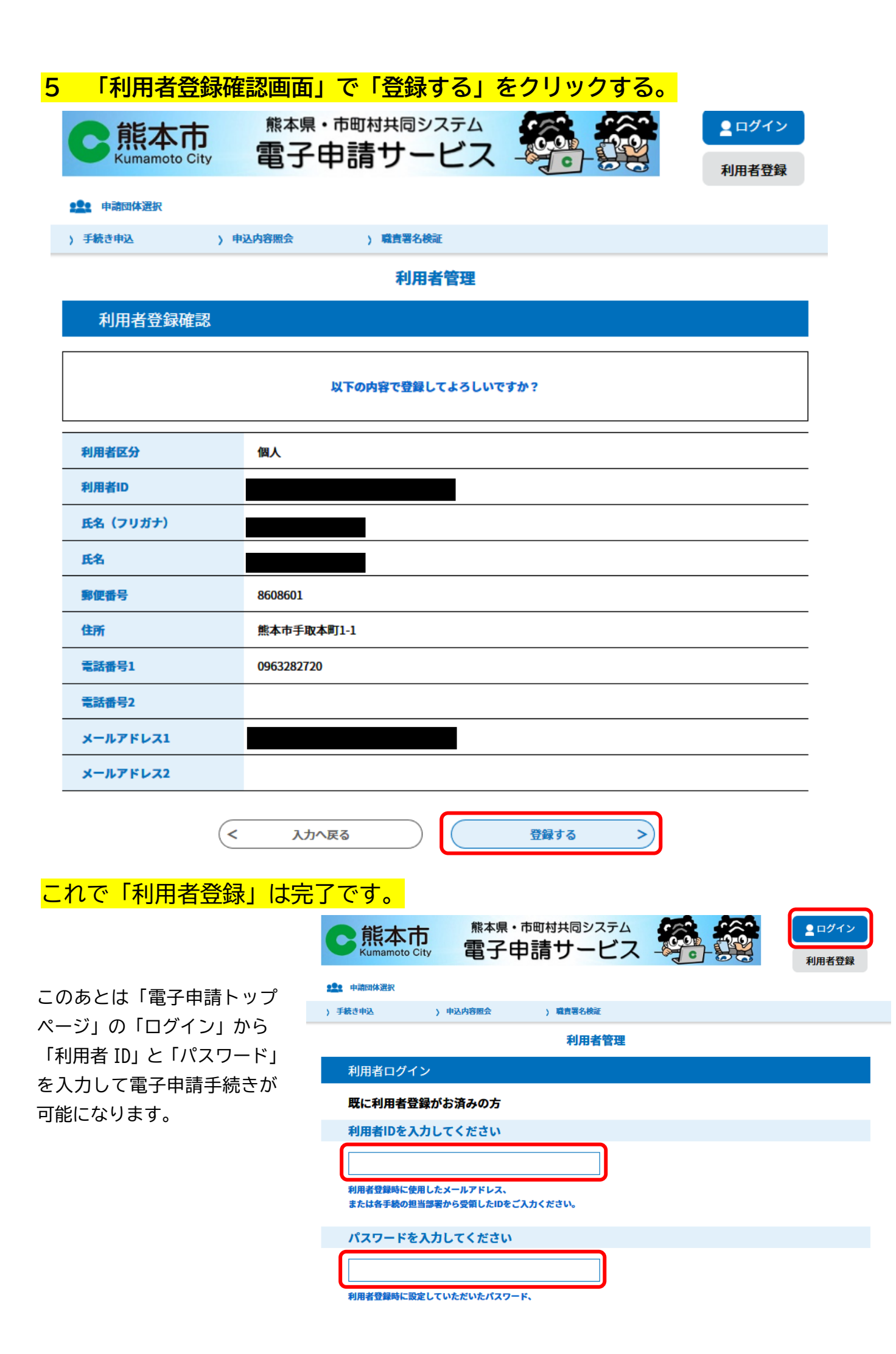